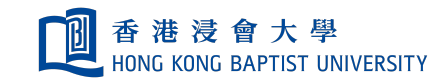

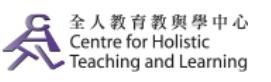

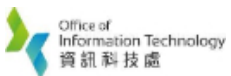

**Self-help Guide for MOODLE Users** 

## **Generate Analytics Graphs**

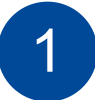

You can generate the following analytics graphs:

- Grades chart
- Content accesses
- · Number of active students
- Assignment submissions
- Turnitin submissions
- Hits distribution

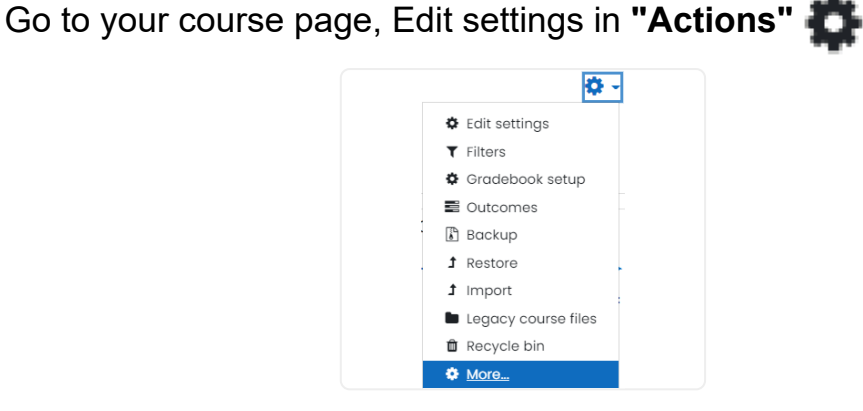

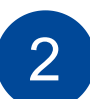

Select "Reports" in the course administration page.

According to your needs, you can generate different analytics graphs

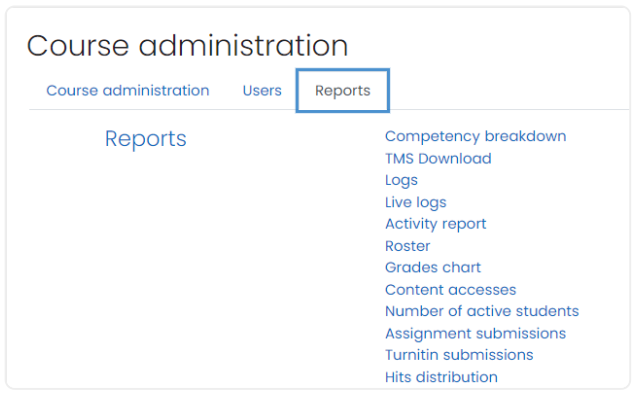

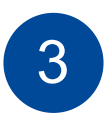

You are able to download the chart in different format by clicking the button at the top right of the each chart.(excluding Hits distribution)

|           | Grades of                                | hart                                                                                                 |
|-----------|------------------------------------------|----------------------------------------------------------------------------------------------------|
|           | Assessment distribution                  | 0                                                                                                    |
| 73        |                                          | Reflective Journal (Final) $\times$                                                                  |
| o: Grades |                                          | Number of grades: 38<br>Lowest grade: 0.27<br>Highest grade: 0.08<br>32 Dedects with grades interior |
|           | -                                        | or equal to 60 (25%) - <u>13 (30/devta</u> with grades intertor<br>or equal to 73 (30%) - 23 (30%)   |
|           | Refective journal (Final)<br>Assessments | or equal to 60 (75%)                                                                                 |

This chart displays a list of all assessments in the Moodle course, with the distribution of student's.

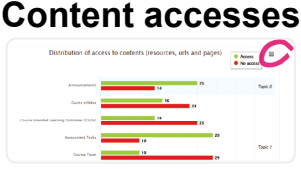

This chart displays the number of access of each activity in Moodle course.

## Number of active students

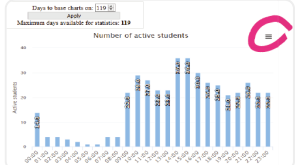

This chart displays the number of students who access the Moodle course in different time slots.

## Assignment submissions

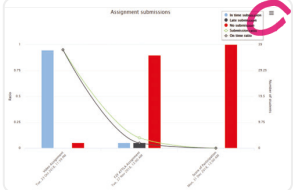

This chart displays the status of the student assignment submission

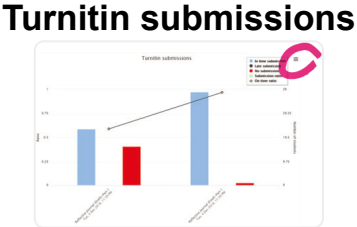

## This chart displays the status of the students Turnitin assignments submission

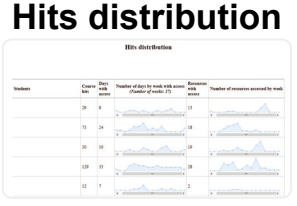

This chart displays the hit distribution of the Moodle course from each student.

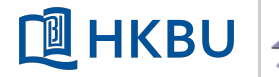

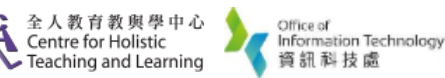